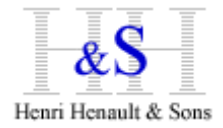

**Guide d'Installation XSM pour Windows** 

Cette documentation s'applique à Windows 2000, XP, Vista, 2003, 2008.

# 1) Téléchargement

Se connecter avec un navigateur Internet au site : <u>http://www.hhns.fr/xsm/en/xsmdwld.php</u> et sélectionner la plateforme Windows.

Téléchargez le programme d'installation. Par exemple, pour la version 6.80, il s'agit du fichier :

```
XSM-680-w32-Setup.exe
```

### 2) Installation

Double-cliquez sur le programme d'installation. (Note pour Windows 7, 8 : vous devez avoir les droits Administrateur)

A l'issue de l'installation, 2 programmes exécutables sont installés sur le répertoire XSM :

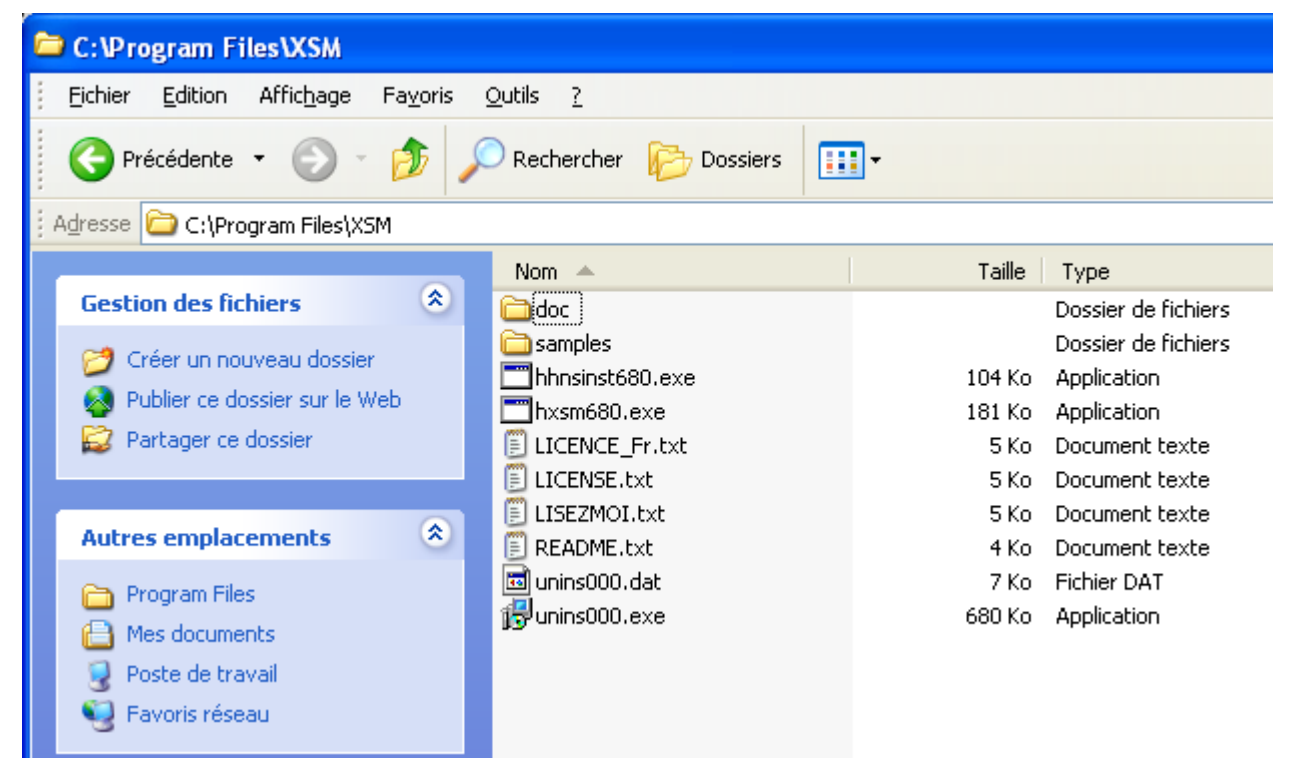

hxsm680.exe : le programme XSM

hhnsinst680.exe : l'utilitaire d'activation de licence

Afin d'utiliser XSM dans un script Batch, veillez à rajouter le répertoire XSM dans la variable d'environnement PATH.

Notez que le programme binaire XSM hxsm680.exe est indépendant de tout fichier de configuration et toute DLL ; il peut donc être copié sur tout répertoire de votre système Windows, disque local ou réseau.

# 3) Activation de la Clé Logicielle

Ouvrir une invite de commande et lancer XSM sans paramètre pour afficher son Serial Number :

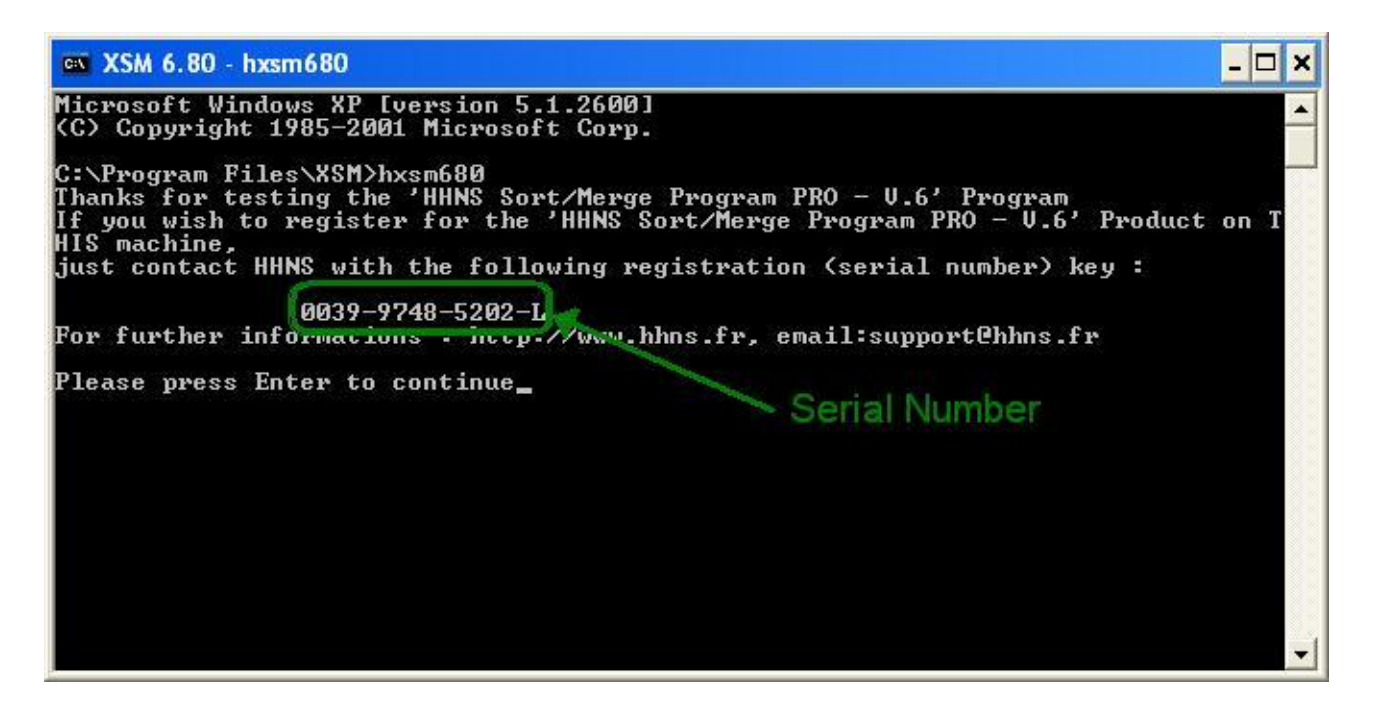

Noter soigneusement le Serial Number et se connecter sur le site XSM Extranet :

http://www.hhns.fr/extranet/xsm/

Loggez-vous à votre compte Extranet XSM avec votre code et mot de passe. Si vous n'avez pas encore de compte, créez-en un ; le mot de passe vous sera immédiatement transmis par email.

Si vous avez perdu vos code/password, envoyez un mail à support@hhns.fr

Puis cliquez sur l'icône

😔 générer une clé produit )

| 🕹 Extranet Client XSM NA0342 - Mozilla Firefox                                                                                                    |                                     |  |  |  |  |  |  |  |
|----------------------------------------------------------------------------------------------------|-------------------------------------|--|--|--|--|--|--|--|
| <u>Fichier Édition A</u> ffichage <u>H</u> istorique <u>M</u> arque-pages <u>O</u> utils <u>?</u>                                                                                                    |                                     |  |  |  |  |  |  |  |
| H Extranet Client XSM NA0342 +                                                                                                    |                                     |  |  |  |  |  |  |  |
| Image: Constraint of the second second s | X Scoogle                           |  |  |  |  |  |  |  |
| Extranet Client XSM<br>login: NA0342 11/06/13 14:11:31 mode: Authentified user                                                                                                    |                                     |  |  |  |  |  |  |  |
| Accueil   Accueil XSM   Déconnexion   Gestion des clés XSM   Aide   🎇                                                                                                    |                                     |  |  |  |  |  |  |  |
| Base Client NA XSM                                                                                                    |                                     |  |  |  |  |  |  |  |
| Afficher 🗌 Historique reconductions 🗌 Clés obsolètes 🛛 Durées des clés : toutes 💌                                                                                                    |                                     |  |  |  |  |  |  |  |
| NA Site : nav Code client : NA0342                                                                                                    |                                     |  |  |  |  |  |  |  |
| notav NA Contacts sur site :   Tel: 0123456789 •   Fax: Client créé le 06/03/11 - 04:43:50                                                                                                    | Øconsulter∕modifier)<br>≹supprimer) |  |  |  |  |  |  |  |
| 0 hosts :<br>Software License Activation Keys : (T) = Temporary/Evaluation (P) = Production                                                                                                    |                                     |  |  |  |  |  |  |  |
| Aucune clé produit - Cliquez sur ce <u>bouton pour générer une clé d'ac</u> tivation pour un nouveau :                                                                                                    | système :                           |  |  |  |  |  |  |  |

et remplissez les champs nécessaires :

| Extranet Client XSM NA0342 - Mozilla Firefox                          |                 |                                               |                    |                                 |          |                           |  |  |  |
|-----------------------------------------------------------------------|-----------------|-----------------------------------------------|--------------------|---------------------------------|----------|---------------------------|--|--|--|
| Eichier Éditio <u>n</u><br>H Extranet Client                          | Affichage Hi    | istorique <u>M</u> arque-pages <u>O</u> utils | 2                  |                                 |          |                           |  |  |  |
| e 🖉 www.hh                                                            | ns.fr/extranet/ | xsm/?op=key_form⟨=fr&code_                    | _client=NA03428key | _id=nev 🏠 🔻 🧲 🗕                 | + ×      | 8 - Google                |  |  |  |
| &S<br>Henri Henault & S                                               |                 | Extra<br>login: NA0342 11/06/                 | net Client         | XSM<br>ode: Authentified user   |          |                           |  |  |  |
| Accueil   Accueil XSM   Déconnexion   Gestion des clés XSM   Aide   🞇 |                 |                                               |                    |                                 |          |                           |  |  |  |
| Produit                                                               | Version         | Système                                       | Type clé           | Serial Number                   | Date     | Expiration                |  |  |  |
| XSM                                                                   | 6.80 💌          | Windows 2003                                  | Evaluation 💌       | Help!<br>0024 - 0505 - 9268 - G | 11/06/13 | 1 mois 👻<br>11 07<br>2013 |  |  |  |
| Hos                                                                   | Hostname        |                                               | Commentaires       |                                 |          |                           |  |  |  |
| srv12345                                                              | -dev            | exaluation tri rapide XSM                     |                    |                                 |          |                           |  |  |  |
|                                                                       |                 | Retour en lis                                 | te Reset           | Générer                         |          |                           |  |  |  |

Dans cet exemple :

- Version : 6.80
- Système : Windows 2003
- Type de clé : toujours Evaluation pour obtenir une clé d'activation temporaire
- Serial Number : celui soigneusement noté précédemment ...
- Expiration : 1 mois (les clés permanentes sont délivrées par HH&S à l'achat de licence)
- Hostname : pour l'obtenir, tapez la commande hostname
- Comments : un commentaire ...

Puis cliquez sur le bouton Générer

La page web page affiche la clé générée ainsi que la commande d'activation à taper : hhnsinst680 hxsm680 1234-5678-9012-3456-A

Copiez cette commande de la page Web sur la console Windows et l'exécuter.

Le message suivant doit s'afficher :

Program 'hxsm680.exe' successfully installed

Lancer maintenant XSM sans paramètres, il doit afficher son mode d'emploi.

XSM est installé et opérationnel !

Le Manuel de Reference XSM est disponible en ligne sur http://www.hhns.fr/xsm/en/xsmqref.php

#### Tips:

XSM est un programme binaire « standalone ».

Une fois activé, vous pouvez copier/renommer/utiliser des liens symboliques comme vous le souhaitez ; mais notez que XSM ne fonctionnera que sur le système sur lequel il a été activé. Si vous copiez le binaire sur un autre système, il est nécessaire de générer une nouvelle clé d'activation pour ce système et d'activer le binaire XSM avec cette clé.

### Spécificité des plate-formes:

- Les Serial Numbers générés sont lies au hardware/software.
- Si vous copiez sur un autre système un binaire déjà activé, alors il est nécessaire de redérouler le processus d'installation et d'activation (hhnsinst, puis génération de clé sur l'extranet XSM)
- Virtual Machine Linux/Windows sur **VMWare/ESX** : le Serial Number est lié à la VM ; Vous pouvez déplacer la VM sur un autre hôte ESX (VMotion), l'activation XSM restera valide.
- Si XSM est installé sur la machine A sur un répertoire partagé, alors une machine B ne peut pas utiliser XSM en réseau.

#### Troubleshooting:

Si vous rencontrez des soucis d'installation, vérifiez les points suivants :

- 1. Transfert des binaires par FTP, êtes-vous sur d'avoir transféré en mode binaire ?
- 2. Etes-vous sur d'avoir passé les commandes sur le répertoire contenant les modules binaires ?
- Si vous avez renommé les binaires, avez–vous tapé les noms de fichiers corrects ? Syntaxe :

[path/]Install module [path/]target module

Exemple :

./hhnsinst680 hxsm680

4. Avez-vous utilisé les mêmes versions pour le module d'installation et le module XSM ? Exemple :

| hhnsinst680  | hxs | sm680    |     | : | Correct                                    |
|--------------|-----|----------|-----|---|--------------------------------------------|
| hhnsinst443  | hxs | sm680    |     | : | Incorrect : mélange de versions            |
| hhnsinst680_ | 32  | hxsm680_ | _64 | : | Incorrect : mélange de binaires 32/64-bits |

Si vous avez déjà téléchargé différentes versions de XSM sur le système, vérifiez qu'il n'y ait pas de versions plus anciennes dans des répertoires mentionnés dans le PATH.

5. Linux : avez-vous choisi la version XSM correspondant à votre niveau de Glib C ? Si vous voyez ce genre de message lors d'appels à hhninst ou hxsm : hhnsinst680\_linux2.6.32-220.el6.32: /lib/libc.so.6: version `GLIBC\_2.7' not found (required by hhnsinst680\_linux2.6.32-220.el6.32) alors téléchargez une version XSM correspondant à votre glibc. \$ rpm -q glibc vous indique le niveau de Glibc de votre système.

- 6. Windows Seven, Eight : il faut avoir les privilèges Administrateur pour lancer le programme Setup. Vous pouvez copier les binaires hxsm.exe et hhnsinst.exe sans privilèges Administrateur.
- 7. Avez-vous les droit Read/Write sur les binaires XSM ? Essayez de copier/renommer/supprimer hxsm680 pour vérifier

Pour toute question, contactez <a href="mailto:support@hhns.fr">support@hhns.fr</a>